# Lernen! Jederzeit. Überall.

# www.onleihe.de/sh

# ANLEITUNG

### **Kursangebot:**

Mit der onleihe ZWISCHEN DEN MEEREN können Sie online lernen – wann und wo Sie wollen! Das E-Learning-Angebot der Onleihe umfasst interaktive Online-Kurse für Ihre private und berufliche Weiterbildung.

# Sprachen · Beruf · Computer · Fotografie · Gesundheit

### **Anmeldung:**

Das E-Learning-Angebot steht allen Kunden der mehr als 100 teilnehmenden Bibliotheken kostenlos zur Verfügung. Benötigt werden lediglich eine gültige Benutzerkennung für die Onleihe ZWISCHEN DEN MEEREN sowie Internetzugang.

### **Koordination und Förderer:**

Das E-Learning-Angebot der onleihe ZWISCHEN DEN MEEREN wird koordiniert von der Büchereizentrale Schleswig-Holstein und finanziell gefördert durch das Ministerium für Justiz, Kultur und Europa des Landes Schleswig-Holstein.

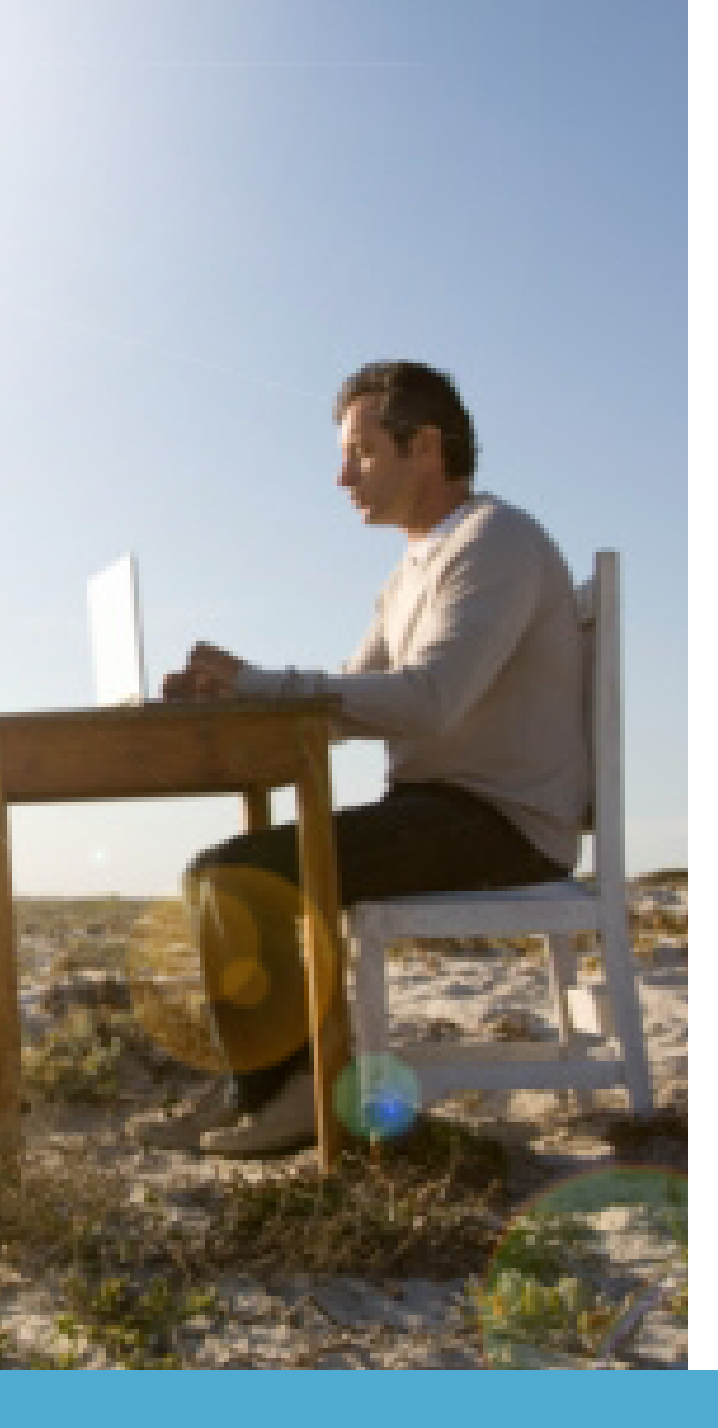

# eLearning – Lernen! Jederzeit. Überall.

Mit der onleihe ZWISCHEN DEN MEEREN können Sie ab sofort auch online lernen – wann und wo Sie wollen! Das eLearning-Angebot der Onleihe umfasst interaktive Online-Kurse führender Anbieter für Ihre private und berufliche Weiterbildung. Wählen Sie einfach über den Button eLearning den gewünschten Kurs aus und legen Sie sofort los.

# Onleihe & eLearning

Um die eLearning Plattform der öffentlichen Bibliotheken in Schleswig-Holstein nutzen zu können, benötigen Sie lediglich einen gültigen Benutzerausweis der teilnehmenden Bibliotheken und einen funktionierenden Internetanschluss.

Öffnen Sie die Webseite: www.onleihe.de/sh

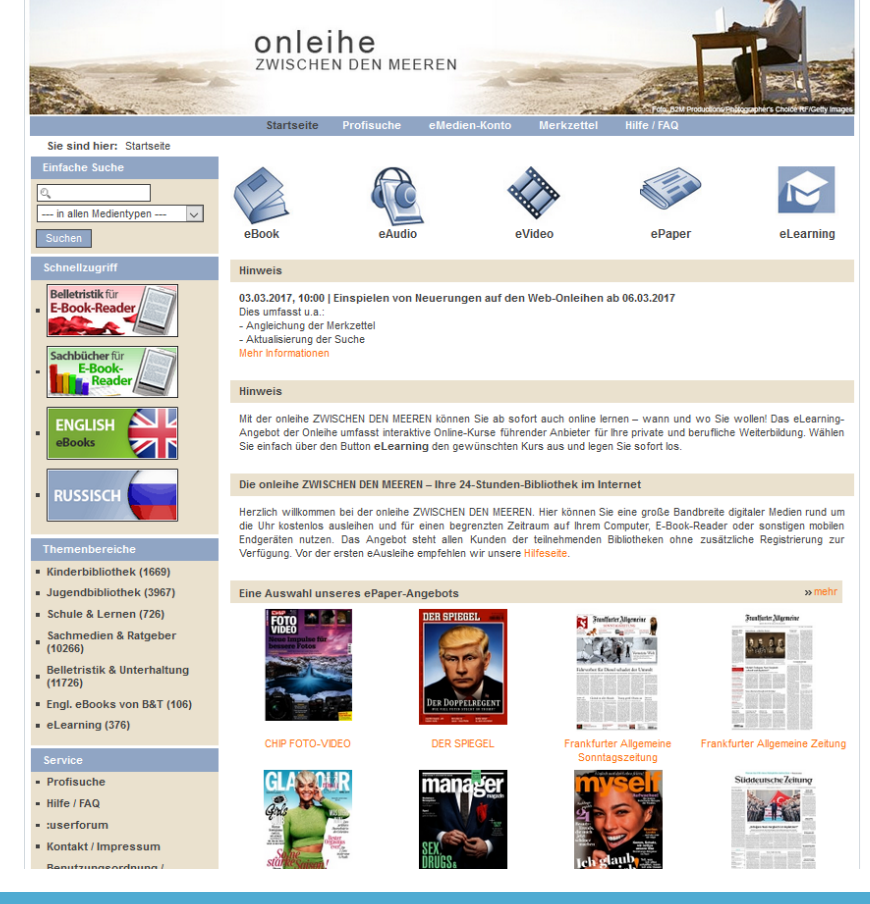

Schauen Sie sich jetzt die verschiedenen Symbole direkt unter dem Titelbild an, hier können Sie die gesuchten Medientypen auswählen. Klicken Sie hier auf das eLearning Symbol und schon können Sie auf den nächsten Seiten das komplette Angebot von derzeit 376 Kursen sehen.

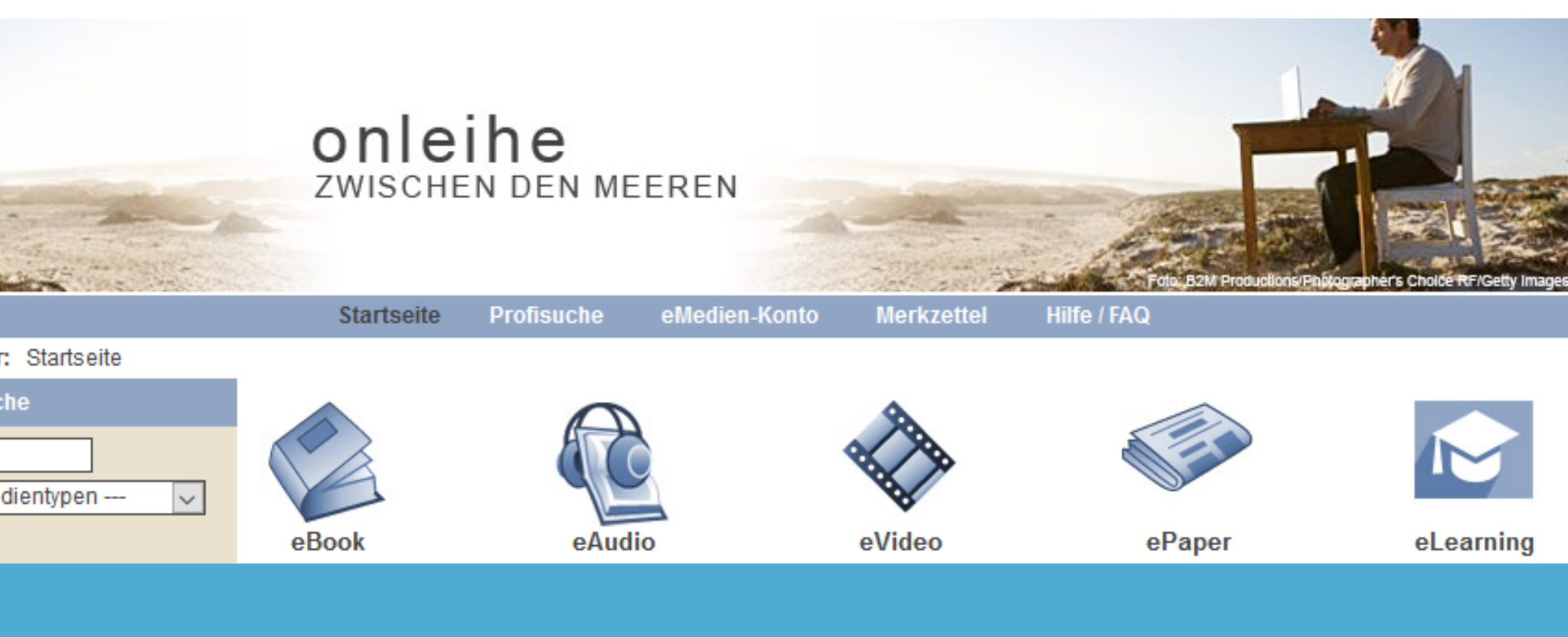

Für eine gezieltere Suche im eLearning Angebot, klicken Sie bitte auf der Startseite in der linken Spalte unter dem Punkt Themenbereiche auf die Kategorie eLearning.

#### Themenbereiche

- Kinderbibliothek (1669)
- Jugendbibliothek (3967)
- Schule & Lernen (726)
- Sachmedien & Ratgeber (10266)
- Belletristik & Unterhaltung (11726)
- Engl. eBooks von B&T (106)
- eLearning (376)

Daraufhin öffnet sich im oberen Teil der Seite direkt unter den Auswahlsymbolen ein Menü mit den verschiedenen Kategorien des eLearning Angebotes.

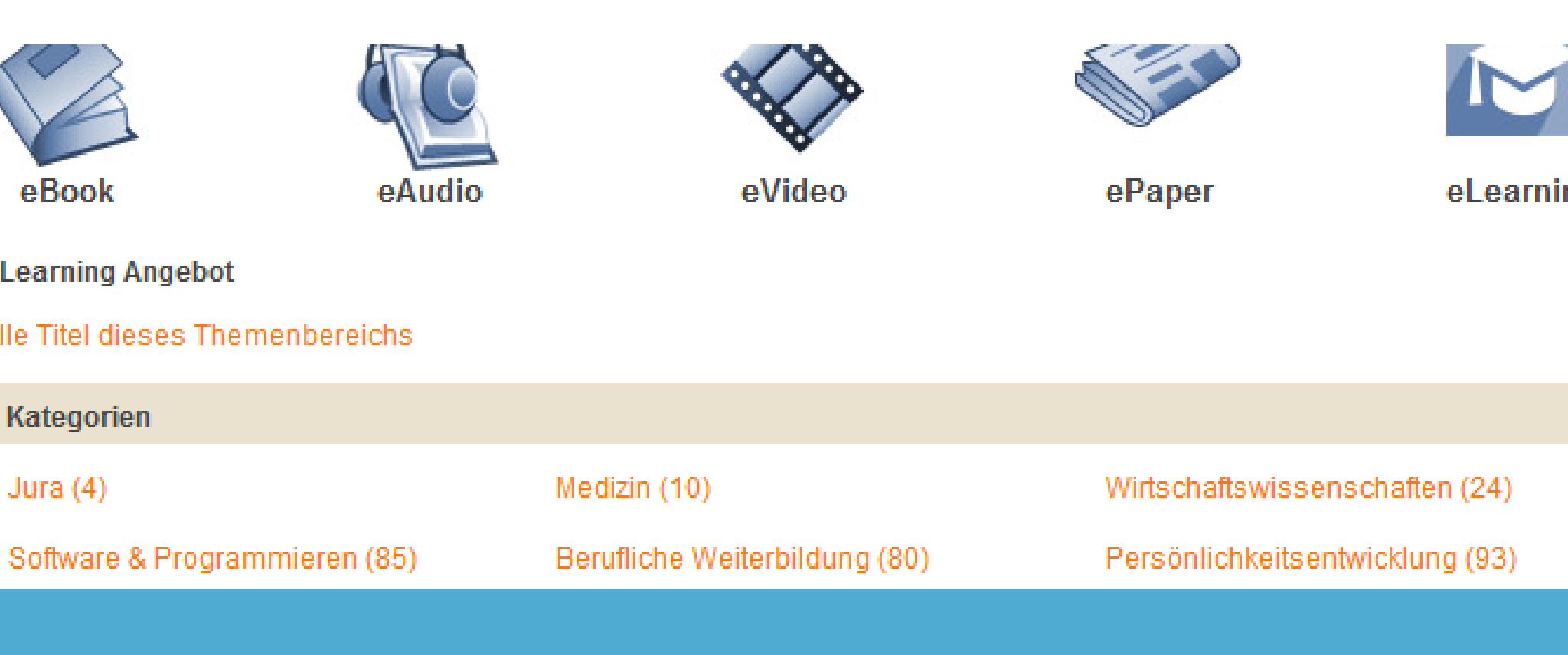

Hier können Sie jetzt die Kategorie auswählen die Sie interessiert und sich für einen Kurs entscheiden.

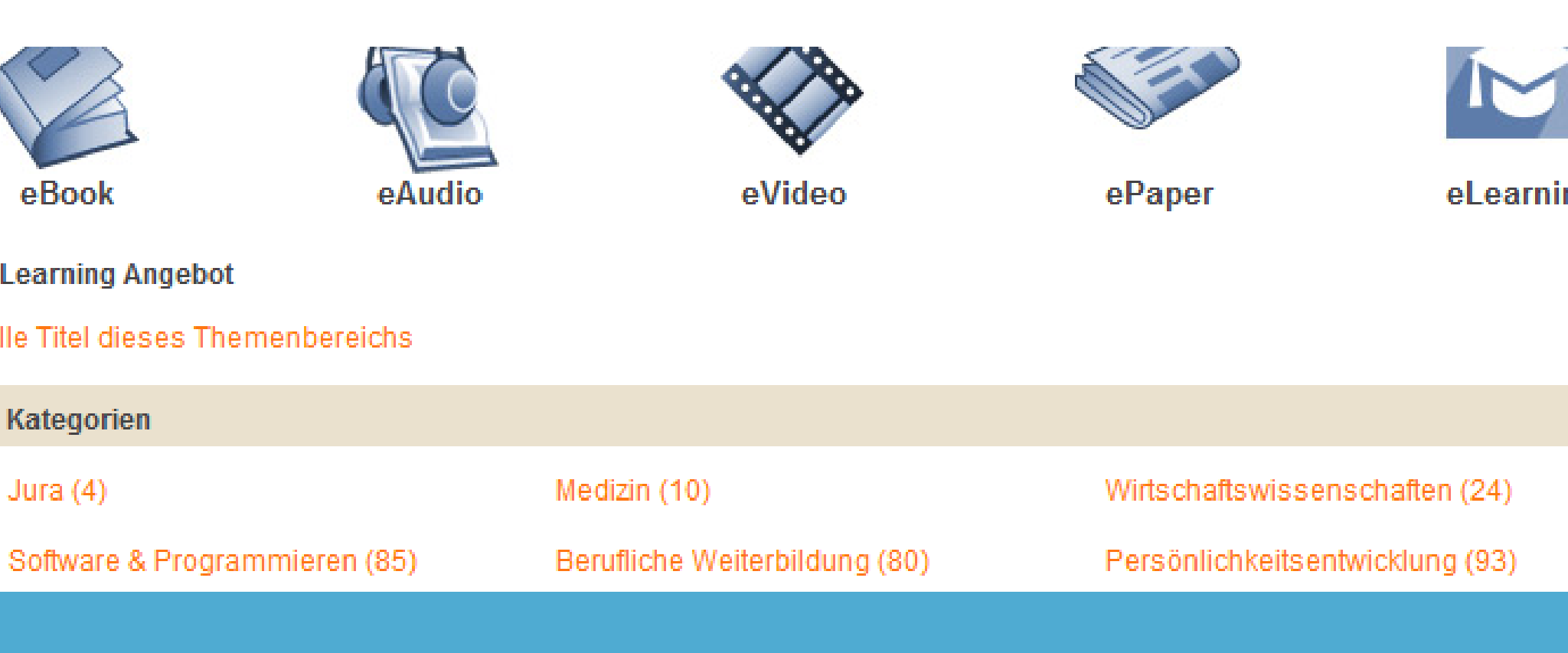

## Klicken Sie dann auf **Jetzt ausleihen** und halten Sie ihre Benutzernummer bereit.

|                                                    | Startseite                                                                                                    | Profisuche        | eMedien-Konto                          | Merkzettel          | Hilfe / FAQ   |            |  |  |
|----------------------------------------------------|----------------------------------------------------------------------------------------------------|-------------------|----------------------------------------|---------------------|---------------|------------|--|--|
| Sie sind hier: Startseite > Grundla                | igen für das Gitarrenspiel                                                                                                    |                   |                                        |                     |               |            |  |  |
| Finfache Suche                                     | •                                                                                                    |                   |                                        |                     | ~             |            |  |  |
|                                                    |                                                                                                    | A                 | 2                                      | 3                   |               |            |  |  |
| c, gitarre                                         |                                                                                                    | QC                | W.                                     | $\sim$              |               |            |  |  |
| in alien Medientypen 🔽                             | oBook                                                                                                    | Audio             | 01/6                                   |                     | oDapar        | al carning |  |  |
| Suchen                                             | edook                                                                                                    | eAudio            | evi                                    | ueo                 | ePaper        | ecedining  |  |  |
| Schnellzugriff                                     | Informationen zum                                                                                                    | Titel             |                                        |                     |               |            |  |  |
| Belletristik für     E-Book-Reader                 | Titelliste > Detailan                                                                                                    | sicht             |                                        |                     |               |            |  |  |
| - E-Book-<br>Reader                                |                                                                                                    | Titel:<br>Autor:  | Grundlagen für<br>Dietze, Maik<br>2016 | r das Gitarrenspiel |               |            |  |  |
|                                                    |                                                                                                    | Janr:<br>Verlag:  | 2016<br>Lecturio GmbH                  |                     |               |            |  |  |
| eBooks                                             |                                                                                                    | Geeignet fü       | r: 💽 🛄                                 |                     |               |            |  |  |
| - RUSSISCH                                         | Kategorie:<br>eLearning/ Freizeit                                                                                                    | & Gesundheit/ Mus | Auf den Merk                           | zettel legen Je     | tzt ausleihen |            |  |  |
| Themenbereiche                                     | Inhalt:                                                                                                    |                   |                                        |                     |               |            |  |  |
| <ul> <li>Kinderbibliothek (1669)</li> </ul>        | Gitarrenkurs für Anfänger Im Einsteigergitarrenkurs mit dem Profi Mike Dietze werden Dir die Grundkenntnisse der                                                                                                    |                   |                                        |                     |               |            |  |  |
| <ul> <li>Jugendbibliothek (3967)</li> </ul>        | Akkordspiels auf der Gitarre vermittelt, die korrekte Haltung und die Technik beigebracht. Nach und nach werden Di<br>Akkordoriffe und Lieder gezeigt und Griffmuster trainiert. Lerne wichtige Grundlagen, mache Greiffühungen und übe dar |                   |                                        |                     |               |            |  |  |
| <ul> <li>Schule &amp; Lernen (726)</li> </ul>      | Gitarrenspiel mit Kinderliedern. Du wirst sehen, es macht riesig Spaß!                                                                                                    |                   |                                        |                     |               |            |  |  |
| Sachmedien & Ratgeber<br>(10266)                   |                                                                                                    |                   |                                        |                     |               |            |  |  |
| Belletristik & Unterhaltung<br>(11726)             |                                                                                                    |                   |                                        |                     |               |            |  |  |
| <ul> <li>Engl. eBooks von B&amp;T (106)</li> </ul> | Nutzungsbedingun                                                                                                    | gen               |                                        |                     |               | » Info     |  |  |
| <ul> <li>eLearning (376)</li> </ul>                | Die Kursnutzung erfolgt über die Plattform des eLearning-Anbieters                                                                                                    |                   |                                        |                     |               |            |  |  |
|                                                    | Hier finden Sie Informationen und Hilfestellung zum eLearning.                                                                                                    |                   |                                        |                     |               |            |  |  |
| Service                                            |                                                                                                    |                   |                                        |                     |               |            |  |  |
| <ul> <li>Profisuche</li> </ul>                     |                                                                                                    |                   |                                        |                     |               |            |  |  |
| <ul> <li>Hilfe / FAQ</li> </ul>                    | Nutzer - Bewertung                                                                                                    |                   |                                        |                     |               | » In fo    |  |  |
| <ul> <li>:userforum</li> </ul>                     | -                                                                                                    |                   |                                        |                     |               |            |  |  |

Durchschnittliche Bewertung: 👘 🚖 🚖 🚖

Kontakt / Impressum

Auf dem nun erscheinenden Anmeldebildschirm müssen Sie ihre Benutzerdaten angeben

# Benutzernummer

Benutzernummer

Passwort

Passwort

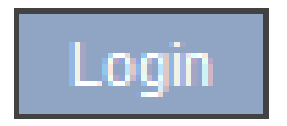

Nun einfach auf **Kurs starten** klicken und es kann losgehen. Viel Spaß beim lernen! Jederzeit. Überall.

Bitte beachten Sie das bei Kursen des Anbieters

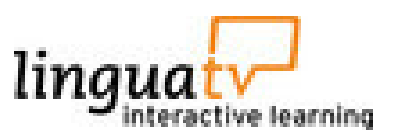

einmalig eine Registrierung auf der Seite des Anbieters nötig ist.

### Öffnen

Sie können den Titel für die Dauer der Leihfrist an Ihrem Computer oder auf einem kompatiblen Endgerät nutzen. Weitere Informationen zu Offline- und Online-Nutzungsmöglichkeiten, Software, kompatiblen Endgeräten und Internetbrowsern sowie Schritt-für-Schritt-Anleitungen finden Sie unter Hilfe.

Grundlagen für das Gitarrenspiel

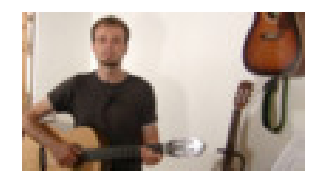

Selbstverständlich können Sie auch über die **Einfache Suche** in der linken Spalte eLearning Kurse finden. Dazu einen Suchbegriff, z.B. Gitarre in das Suchfeld eingeben. In dem Menü darunter die Kategorie eLearning auswählen.

### Sie sind hier: Startseite > Hilfe / FAQ

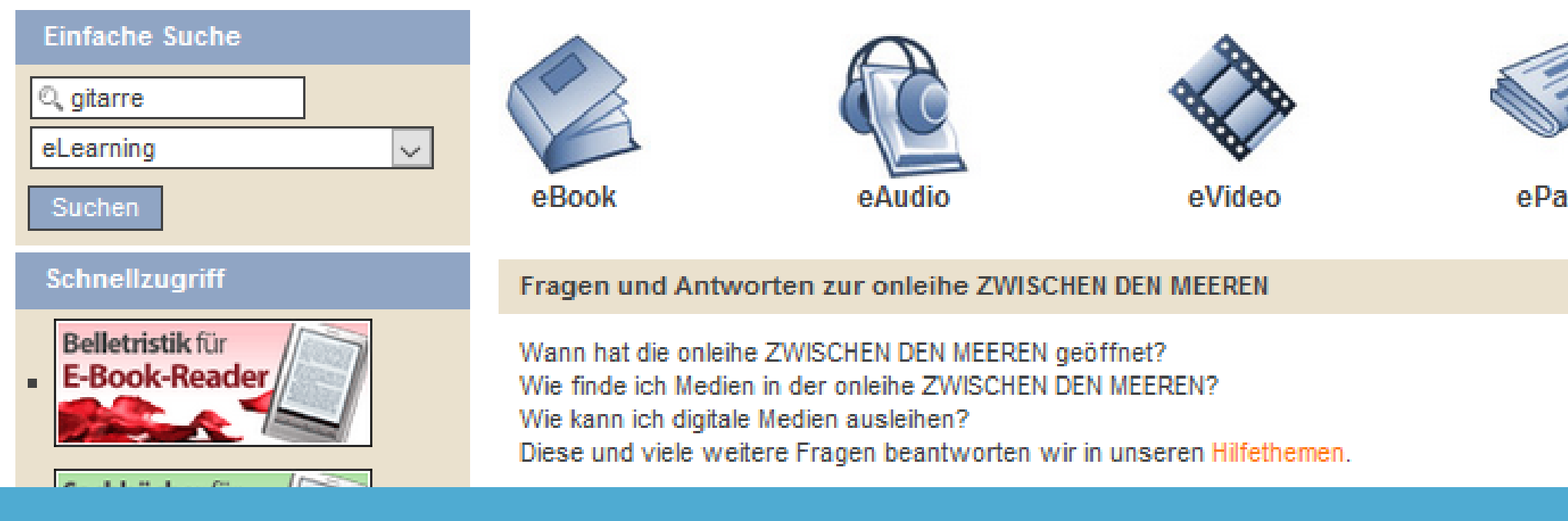

Aus der nun erscheinenden Ergebnisliste wählen Sie den entsprechenden Kurs aus.

| on 2                                                                           |                                                                                                    |                                                                                                    |                                                                                                    |
|--------------------------------------------------------------------------------|----------------------------------------------------------------------------------------------------|----------------------------------------------------------------------------------------------------|----------------------------------------------------------------------------------------------------|
| vanz 🗸                                                                         | Alle anzeigen                                                                                                    | Verfügbare anzeigen                                                                                                    | Treffer pro Seite 20 🗸                                                                                                    |
| Gitarre                                                                        |                                                                                                    |                                                                                                    |                                                                                                    |
| Autor:                                                                         | Dietze, Maik                                                                                                    |                                                                                                    |                                                                                                    |
| Verlag:<br>Geeignet für:                                                       | Lecturio GmbH                                                                                                    |                                                                                                    |                                                                                                    |
| Im Bestand seit:<br>● Verfügbar                                                | 01.03.2017                                                                                                    |                                                                                                    | Data                                                                                                    |
|                                                                                |                                                                                                    |                                                                                                    | Details                                                                                                    |
| Gitarre spielen                                                                |                                                                                                    |                                                                                                    |                                                                                                    |
| Autor:<br>Jahr:<br>Verlag:<br>Geeignet für:<br>Im Bestand seit:<br>• Verfügbar | Dietze, Maik<br>2016<br>Lecturio GmbH<br>E<br>01.03.2017                                                                                                    |                                                                                                    |                                                                                                    |
|                                                                                | anz<br>anz<br>anz<br>Gitarre<br>Autor: Jahr: Verlag: Geeignet für: Im Bestand seit: Overfügbar<br>butter spielen<br>Autor: Jahr: Verlag: Geeignet für: Im Bestand seit: Overfügbar<br>butter Spielen<br>Autor: Jahr: Verlag: Geeignet für: Im Bestand seit: Overfügbar<br>butter Spielen<br>Autor: Jahr: Verlag: Geeignet für: Im Bestand seit: Overfügbar | anz Alle anzeigen Autor: Dietze, Maik Jahr: 2016 Verlag: Lecturio GmbH Geeignet für: 01.03.2017 • Verfügbar  Autor: Dietze, Maik Lacture spielen  Autor: Dietze, Maik Lacture spielen  Autor: Dietze | anz Ale anzeigen Verfügbare anzeigen<br>Gitarre<br>Autor: Dietze, Maik<br>Jahr: 2016<br>Verlag: Lecturio CmbH<br>Geeignet für: Dietze, Maik<br>Im Bestand seit: 01.03.2017<br>• Verfügbar<br>Starre spielen<br>Autor: Dietze, Maik<br>Jahr: 2016<br>Verlag: Lecturio GmbH<br>Geeignet für: Dietze, Maik<br>Jahr: 2016<br>Verlag: Lecturio GmbH<br>Geeignet für: Dietze, Maik<br>Jahr: 2016<br>Verlag: Lecturio GmbH<br>Geeignet für: Dietze, Maik<br>Jahr: 2016<br>Verlag: Lecturio GmbH<br>Geeignet für: Dietze, Maik<br>Jahr: 2016<br>Verlag: Lecturio GmbH<br>Geeignet für: Dietze, Maik<br>Jahr: 2016<br>Verlag: Lecturio GmbH<br>Geeignet für: Dietze, Maik<br>Jahr: 2016<br>Verlag: Lecturio GmbH<br>Geeignet für: Dietze, Maik<br>Jahr: 2016 |

Ihre Suche nach [Format: eLearning Begriff: gitarre] ergab 2 Titeltreffer.

### Haben Sie sich für einen Kurs des Anbieters

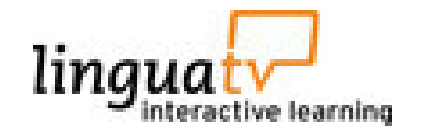

entschieden, werden Sie auf die Seite des Anbieters weitergeleitet und müssen sich einmalig registrieren. **Auch eine anonyme Registrierung ist möglich**.

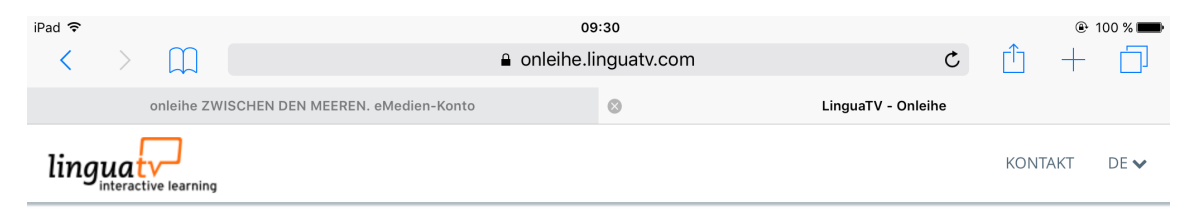

# Herzlich Willkommen bei LinguaTV

Um die Sprachkurse von LinguaTV nutzen zu können, müssen Sie sich bei LinguaTV einmalig registrieren. Vorgehensweise:

- 1. Bitte füllen Sie das Registrierungsformular aus und senden Sie es ab.
- 2. Im Anschluss erhalten Sie eine E-Mail-Nachricht mit einem Link zwecks Bestätigung Ihrer E-Mail-Adresse.
- 3. Sobald Sie auf den Link geklickt haben, werden Sie wieder zu LinguaTV geleitet und können sich Ihren Sprachkurs auswählen.

Bitte beachten Sie, dass Sie auf die LinguaTV-Lernplattform **nur über die Onleihe** zugreifen können. Ein Login über LinguaTV.com ist nicht möglich!

Registrierung

Anonym registrieren

Nach der Registrierung gelangen Sie in ihre persönliche Kursübersicht. Hier dann auf **Jetzt Kurs hinzufügen** klicken.

| iPad 🗢            | 09:32<br>onleihe.linguatv.com                                           | 🕑 100 % 🗩 |  |  |  |  |  |  |  |
|-------------------|-------------------------------------------------------------------------|-----------|--|--|--|--|--|--|--|
|                   | MEIN LINGUATV KONTAKT LOGOUT                                            |           |  |  |  |  |  |  |  |
| Aktivitätspunkte: | Premium-Kurse                                                           |           |  |  |  |  |  |  |  |
| Meine Kurse       | V Ihr Vertrag ist aktiv!<br>Weitere Details finden Sie in Ihrem Profil. |           |  |  |  |  |  |  |  |
| Meine Gruppen     |                                                                         |           |  |  |  |  |  |  |  |
| Mein Profil       | Jetzt Kurs hinzufügen                                                   |           |  |  |  |  |  |  |  |
|                   | Falls ein Lizenzschlüssel vorhanden ist, bitte hier eingeben:           |           |  |  |  |  |  |  |  |
|                   | Lizenzschlüssel:                                                        |           |  |  |  |  |  |  |  |
|                   | Lizenzschlüssel jetzt einlösen                                          |           |  |  |  |  |  |  |  |

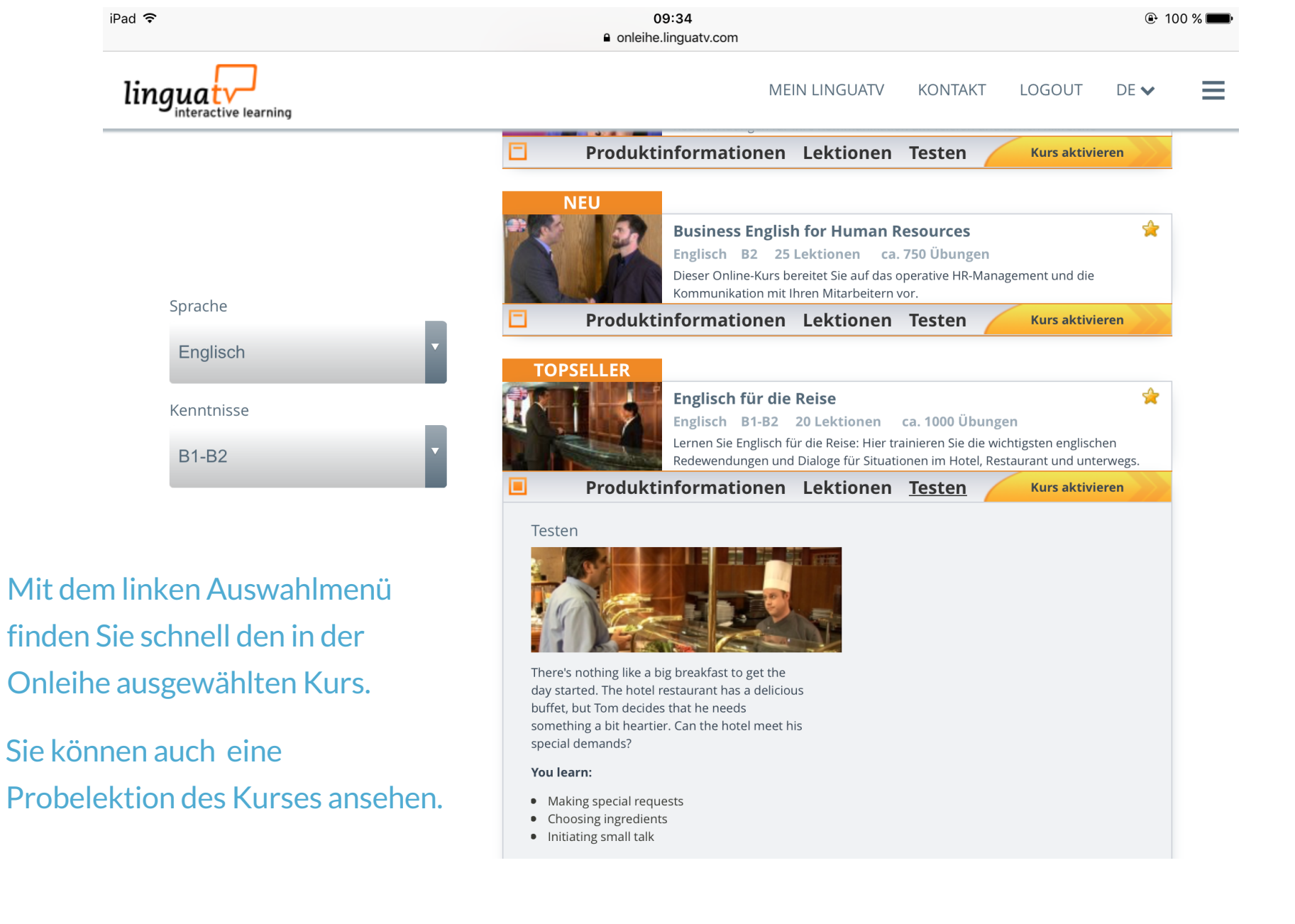

Wenn Sie sich für den enstprechenden Kurs entschieden haben, klicken Sie auf Kurs aktivieren.

Sie gelangen dann wieder in ihren persönlichen Bereich und können sofort mit dem Kurs starten.

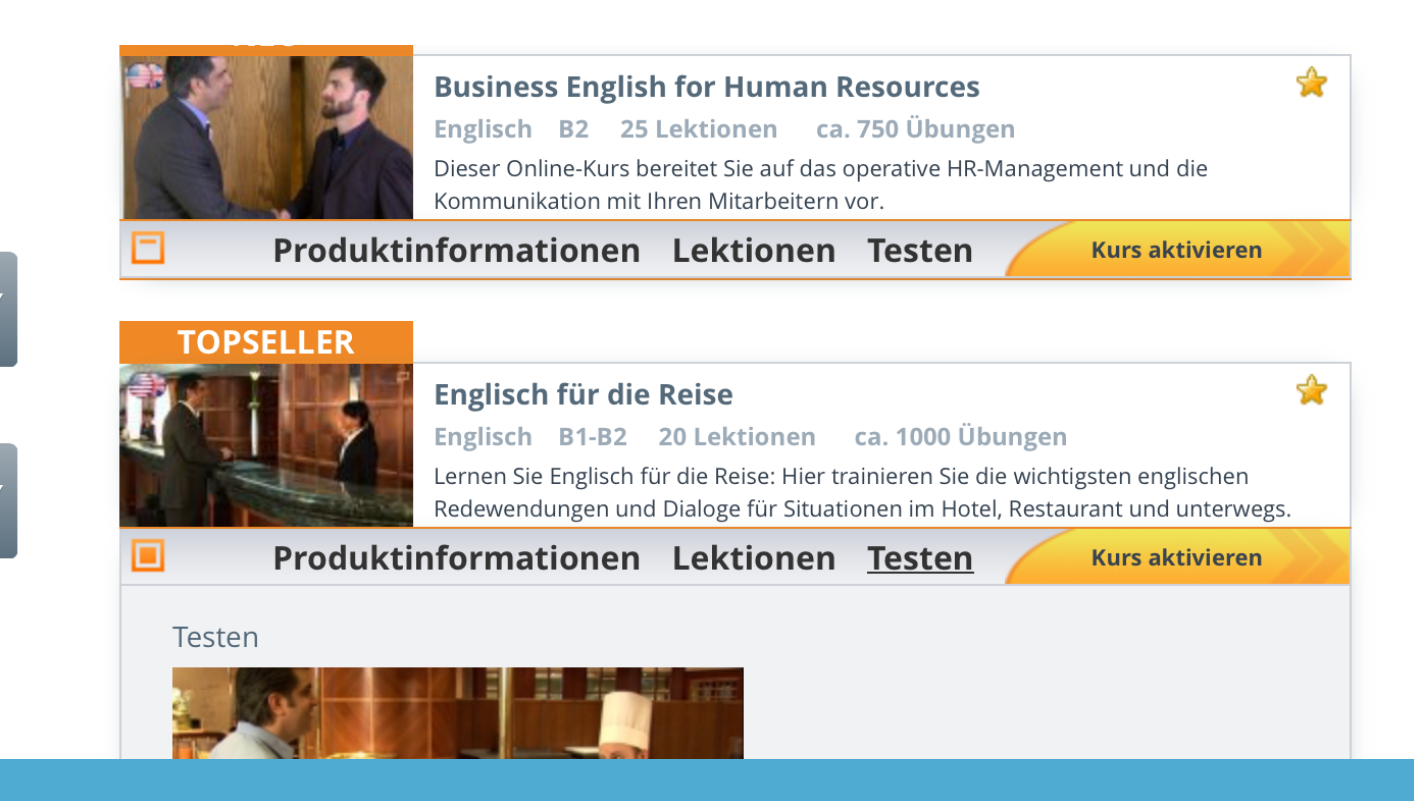

Sprache

Englisch

Kenntnisse

B1-B2

Zukünftig gelangen Sie dann direkt aus dem eMedienkonto ihrer Onleihe zur Einstiegsseite des Sprachkurses. Sollten Sie den Kurs beendet haben, können Sie ihn durch einen Klick auf **entfernen** aus ihrem eMedienkonto löschen.

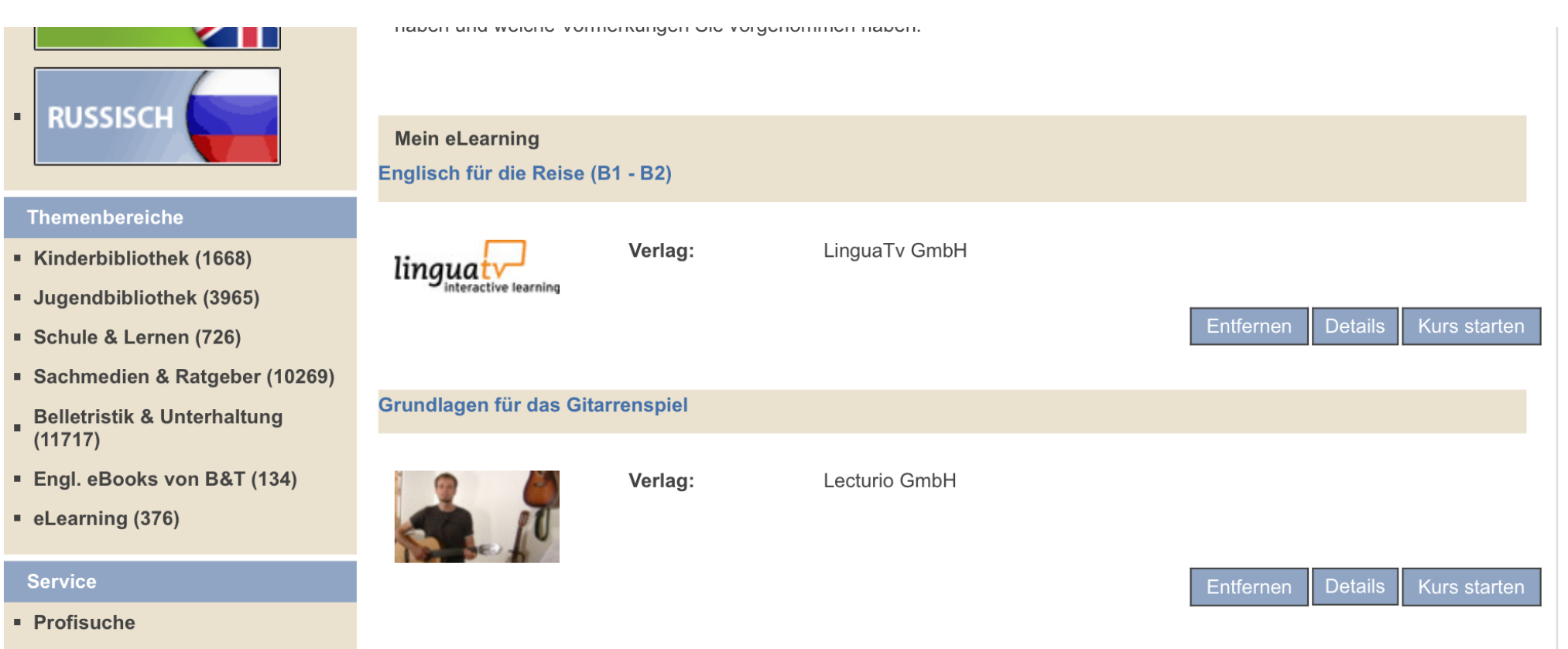

Hilfe / FAO